# Astuces

F

Trois petites astuces pour se faciliter la vie avec QCad ...

### Où placer la bibliothèque ?

L'installation de QCad assigne aux éléments de bibliothèque une place par défaut : /usr/share/qcad/library pour Linux, ou \Program Files\QCad\library pour Windows. Si cela ne pose pas de difficultés aux utilisateurs de Windows, il n'en va pas de même pour les utilisateurs des systèmes de type Unix – Linux, FreeBSD ou Solaris –, qui sont confrontés à une gestion rigoureuse des droits établis sur les fichiers.

Ainsi, lors de la création d'un bloc que l'on veut conserver en bibliothèque, la sauvegarde ne pourra pas s'effectuer dans /usr/share/qcad/ library/dossier. L'utilisateur n'a pas le droit d'y écrire. Pour contourner l'interdiction, il lui faut être connecté en tant qu'administrateur système (*root*). C'est un peu compliqué.

La solution la plus simple consiste à installer les bibliothèques dans un espace accessible sans restriction à l'utilisateur (*user*), c'est-à-dire dans un répertoire où il peut effectuer les opérations courantes de gestion de fichiers. Sous Linux, il s'agit de n'importe quel dossier de /home/ nom\_d'utilisateur. Cela fait, on dispose alors d'une configuration telle que sur la figure F-1 :

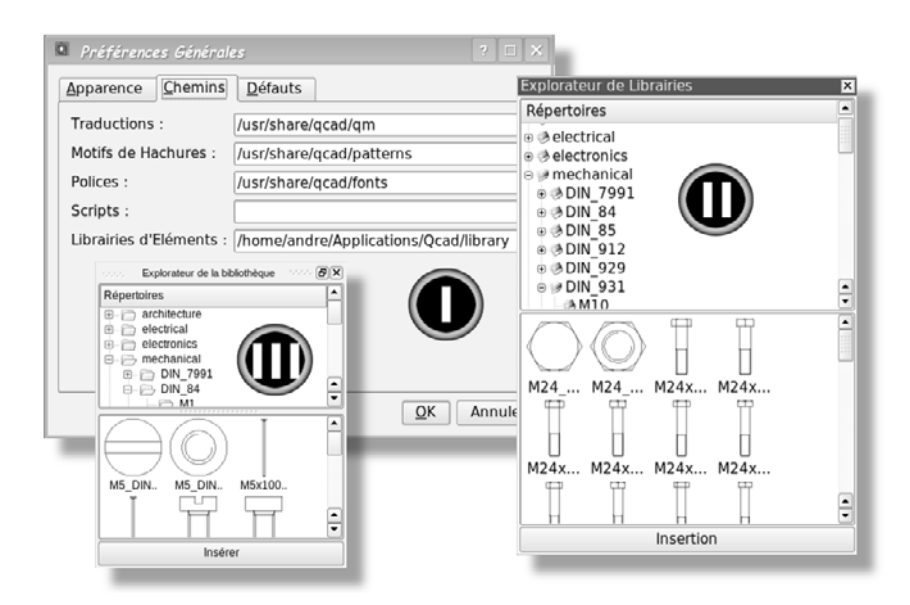

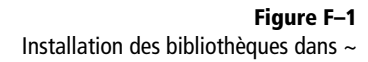

Examinons la figure : en I, la boîte de dialogue des *Préférences Générales*, indique *Chemins>Librairies d'Éléments* : /home/andre/Applications/QCad/ library. Le dernier dossier, library, provient de l'installation des bibliothèques qui a été effectuée dans /home/andre/Applications/QCad, mais qui aurait pu être faite n'importe où dans l'espace utilisateur /home/ andre/. Si l'on dispose de QCad Community et de QCad Professional, les Préférences Générales des deux versions de QCad seront pareillement paramétrées. Pour lors, l'Explorateur de Librairies en II, et l'Explorateur de la bibliothèque (QCad Professional) en III afficheront le même contenu.

Inconvénient du procédé : si l'ordinateur Linux, sur lequel les versions de QCad sont installées, est utilisé par d'autres personnes ayant chacune leur espace (*home directory*), elles n'accéderont pas aux bibliothèques ; pour que ce soit le cas, les bibliothèques doivent être installées dans le répertoire de partage par défaut : /usr/share/qcad/library/, mais alors sans possibilité d'y écrire hors *root*.

### Comment tracer des lignes de construction ?

Les lignes infinies d'AutoCAD, encore appelées « droites de construction » dans Solid Concept, n'existent pas dans QCad alors qu'elles sont utiles au dessin de l'esquisse. En effet, elles servent de support aux entités définitives.

Il est cependant possible de contourner partiellement la difficulté, lorsque les supports sont horizontaux ou verticaux. Pour cela, plutôt que de recourir à *Lignes Horizontales* et *Lignes Verticales* qui nécessitent une longueur connue pour être dessinées, préférer *Lignes avec deux points*, en *Positionnement libre* et en *Restriction Horizontale* ou *Restriction Verticale*. Si l'on a pris de la hauteur (zoom arrière), les lignes construites d'un bord de la zone de dessin à l'autre seront suffisamment longues.

### **Convertir des unités**

Pour laisser QCad convertir à notre place des longueurs en unités métriques ou impériales dans des formats d'affichage variés, ainsi que des angles dans différents formats, il suffit d'une manipulation en trois étapes :

- 1 tracer un segment de la longueur voulue ou un angle de l'inclinaison désirée ;
- 2 coter le segment ou l'angle ;
- 3 changer les Préférences du Dessin Courant>Unités.

Le convertisseur de QCad met les cotes à jour dans le nouveau système d'unité et le nouveau format d'affichage choisis.

# Autres versions de QCad

QCad Community Edition n'est pas unique. Conçu à l'origine pour être un logiciel libre, il a fini par engendrer une version commerciale dite « Professional » et une version libre, KAD, spécialement adaptée à l'environnement graphique KDE pour Linux.

### **KAD : QCad pour KDE**

Le portage de QCad sous KDE est l'œuvre de Martin Teichmann. Les fonctions de KAD, actuellement en version 0.8.2 sont identiques à celles de son modèle. Les différences résident non seulement dans l'aspect, QCad étant tributaire de QT3 et KAD de KDE3 et de QT3 (en octobre 2008), mais également dans un parti pris d'ergonomie différente comme nous pouvons le constater sur la figure G-1.

Les icônes des fonctions jugées comme devant être disponibles en permanence apparaissent dans des barres d'outils (I), dont la position est modifiable à volonté. Il n'est donc plus nécessaire d'aller les chercher à la fin d'un enchaînement de menus.

Les menus déroulants affichent les fonctions sous forme textuelle et, en vis-à-vis, sous forme d'icône, facilitant ainsi leur mémorisation (II).

L'interface MDI (*Multiple Document Interface*) adopte un système d'onglets (III), ce qui en facilite l'usage.

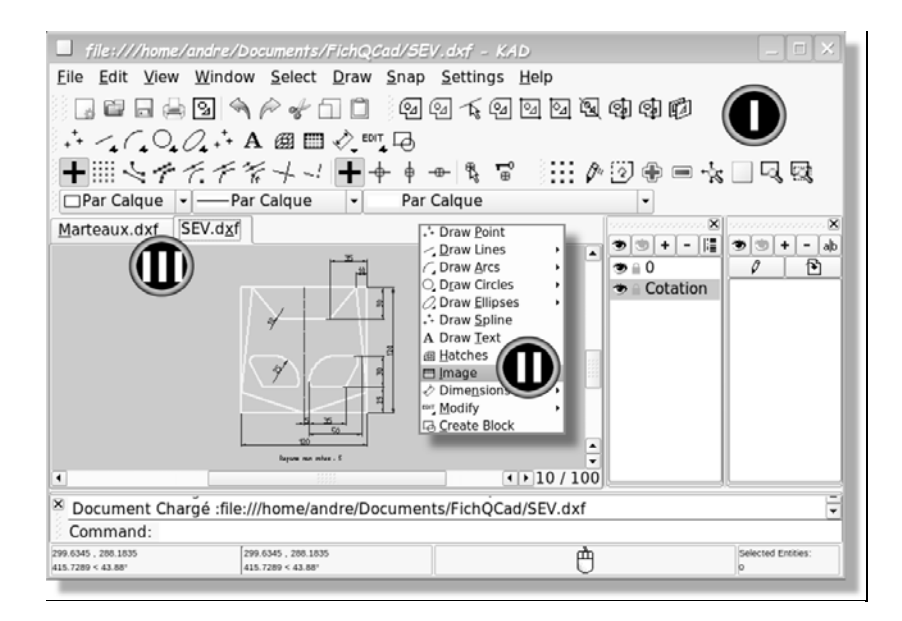

**Figure G–1** L'interface de KAD 0.8.2

Le programme est disponible sous forme de binaires exécutables ou de code source à compiler soi-même à l'adresse suivante : http://kad.tuxfamily.org/.

L'auteur prévient que son programme doit être considéré comme un programme en version alpha, donc instable, et que la solution stable et productive est QCad. Pour avoir testé KAD, nous croyons pouvoir dire qu'il est utilisable, et que le seul inconvénient véritable est qu'il n'est pas traduit en français. Toutefois, en intervenant sur les préférences via Settings> Configure Kad>Paths pour diriger les chemins Translations, Hatch Patterns, Fonts et Part Libraries vers les répertoires de QCad contenant ces éléments, non seulement KAD « parle » partiellement français, mais il dispose alors des mêmes fontes de caractères, hachures et bibliothèques que QCad. À condition que celui-ci soit installé, évidemment.

### **QCad Professional**

Comme son nom ne l'indique pas, il s'agit d'une version commerciale de QCad, qui se présente comme professionnelle, laissant entendre ainsi que QCad Community serait une version pour amateur. Il n'en est rien. C'est avant tout un argument de *marketing*, bien qu'il y ait effectivement un supplément de fonctionnalités dont voici une liste à peu près complète :

- exportation du projet en SVG et en PDF ;
- affichage ou non de règles autour de la zone de dessin ;
- disponibilité d'un Éditeur de propriétés des entités ;
- fonctions (8) relatives aux Polylignes, très intéressantes ;
- fonction de Projection isométrique, originale ;
- mode Automatique d'accrochage aux points caractéristiques ;
- mode d'accrochage aux points de Référence ;
- mode d'accrochage Coordonnées relatives et Coordonnées polaires ;
- inscription du nom des points caractéristiques au survol de la souris ;
- fonction *Propriété* d'entité (coordonnées de position, rayon, coordonnées des extrémités, type de hachures, etc.), fournie en désignant une entité ;
- fonctions Mettre au premier plan et Mettre en arrière-plan ;
- fonctions Scripts spécialisées pour accroître les fonctionnalités ;
- disponibilité d'un environnement de développement des scripts intégré;
- fonction *Division2* (découpe une entité avec suppression ou non de la portion d'entité désignée, comprise entre deux autres entités).

En outre, l'interface programmée en QT4 (version 2.2 en octobre 2008) est très soignée. Les menus déroulants contiennent le nom des fonctions, leur icône et raccourcis clavier associés. Voir figure G-2.

Compte tenu du prix (octobre 2008), à savoir 24 € en téléchargement et 34 € livré sur CD-Rom, quelle que soit la plate-forme, le professionnel qui veut disposer des scripts et du support de l'éditeur RibbonSoft aura tout intérêt à acquérir une licence. Tout en sachant que QCad Commu-

Dessiner ses plans avec QCad

nity lui rendra de bien grands services. L'acquisition d'une licence c'est, au fond, une marque de reconnaissance envers Andrew Mustun pour le fabuleux logiciel qu'il nous a offert.

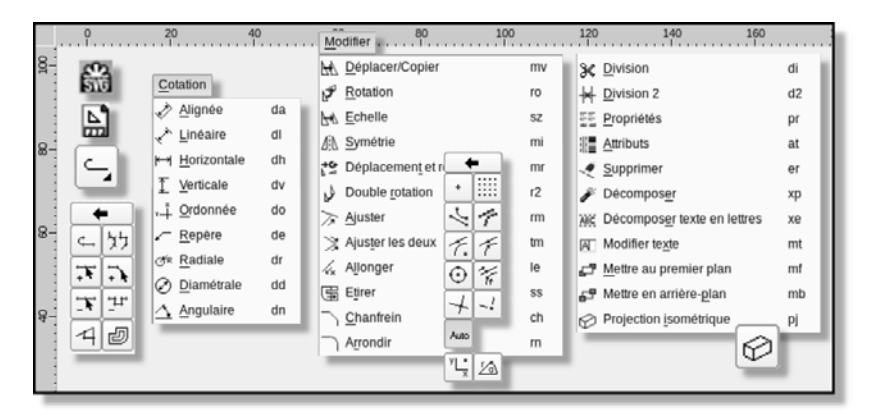

**Figure G–2** L'interface de QCad 2.2

# Glossaire

Comprendre un domaine technique nécessite d'en posséder le langage spécifique. Tout au long de l'ouvrage, des termes et des concepts de DAO ont été expliqués afin d'être correctement employés. Mais personne n'est à l'abri d'un trou de mémoire ; aussi, pour retrouver facilement une information qui se dérobe, les définitions des mots et des expressions employés sont-elles regroupées dans ce glossaire. On pourra même y trouver des définitions de termes que nous n'avons pas eu à utiliser.

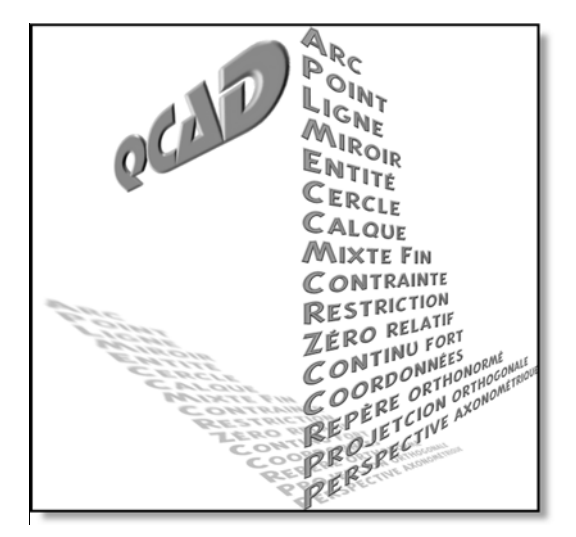

| Accrochage                          | Contrainte de construction des entités qui se positionnent et se délimitent en s'accrochant<br>aux points caractéristiques des entités déjà existantes, aux points de la grille magnétique<br>ou à des coordonnées absolues, relatives ou polaires.                                                                                                    |
|-------------------------------------|----------------------------------------------------------------------------------------------------|
| Afficher un calque                  | Rendre visibles les entités que le calque contient. Équivalent à <i>Libérer un calque</i> dans<br>AutoCAD.                                                                                                    |
| Américaine (projection)             | Système de disposition des vues d'un objet dessiné où la vue de droite se situe à droite de la vue de face, la vue de dessus au-dessus de la vue de face, etc. (Par opposition à la projection européenne.)                                                                                                    |
| Application métier                  | Programme informatique spécialisé dans un domaine professionnel particulier, duquel on<br>n'attend rien d'autre que ce pour quoi il a été conçu. À l'inverse, un programme qui trouve<br>une utilité dans plusieurs domaines est dit « généraliste ». QCad est généraliste.                                                                                                    |
| Arc                                 | Portion de cercle qui se construit de différentes manières en fonction des <i>paramètres</i> con-<br>nus le concernant (rayon, points de passage, angle balayé). Selon la méthode, le dessin de<br>l'arc nécessite que le sens de rotation de l'origine vers la fin soit précisé. Le sens est soit<br>horaire, soit antihoraire.                                                                                                    |
| Arête<br>(visible, cachée, fictive) | Intersection de deux surfaces, planes ou non, produisant un angle entre elles. Lorsqu'elles se situent à l'extérieur d'un objet et sur une face située en « avant », les intersections sont vues : on les appelle « arêtes visibles » et elles sont représentées en trait <i>continu fort</i> . Lorsqu'elles se situent à l'intérieur de l'objet ou en « arrière », elles sont appelées « arêtes cachées » et sont représentées en trait <i>interrompu court</i> . Lorsqu'elles signalent la jonction de deux surfaces en transition douce par le fait d'un raccordement, on les nomme « arêtes fictives » et elle sont représentées en trait <i>continu fin</i> . |
| Arrondi                             | Terme propre à QCad pour désigner un congé, ou un raccordement. (Voir ces mots.)                                                                                                    |
| Attribut                            | Ce qui caractérise l'aspect d'une entité, à savoir la couleur, la largeur et le type de trait qui<br>la représentent.                                                                                                    |
| AutoCAD                             | Logiciel de DAO créé par Autodesk en 1982. Premier par l'ancienneté et par la place qu'il occupe sur le marché, ainsi que dans les habitudes des dessinateurs de bureaux d'études, AutoCAD est le parangon absolu, celui que tout logiciel de DAO a cherché à imiter, comme en traitement de texte tout le monde cherche à copier Word. C'est irritant, mais c'est un fait.                                                                                                    |
| Axonométrique<br>(perspective)      | Désigne la <i>projection orthogonale</i> d'un objet (son dessin, sa représentation) sur un plan oblique par rapport aux faces principales de l'objet. Les longueurs projetées des trois directions X, Y et Z de l'objet sont dessinées avec un facteur (coefficient) différent ou égal pour chaque direction. C'est, avec l'orientation des directions entre elles, ce qui détermine le type de perspective : <i>isométrique</i> , <i>dimétrique</i> ou <i>trimétrique</i> (voir ces mots).                                                                                                    |
| Bibliothèque                        | Ensemble d'éléments de formes, de fonctions et de dimensions standardisées, déjà dessinés pour être utilisés dans un projet par simple insertion avec paramétrage de l' <i>échelle</i> ou non. QCad est doté de bibliothèques d'éléments spécifiques à différentes industries : mécanique, électricité, électronique, architecture, etc. En anglais, cela se dit « <i>library parts</i> ».                                                                                                    |
| Bloc                                | Pour QCad, un bloc est un groupement d'entités nommé que l'on manipule par un point parti-<br>culier appelé <i>point d'insertion</i> . Un bloc peut être inséré plusieurs fois dans un plan avec<br>des attributs et des orientations différentes. Les blocs se manipulent via un menu spécifique.                                                                                                    |

| CAD                                            | Acronyme de Computer-Aided Design. Se traduit par DAO en français.                                                                                                    |
|------------------------------------------------|----------------------------------------------------------------------------------------------------|
| Calque                                         | Concept informatique de structuration d'un projet en couches superposées transparentes. Les calques sont destinés à contenir des entités de nature et d'aspect différents, ou, dans le cas d'un <i>dessin d'ensemble</i> , une pièce unique chacun. Un calque peut être masqué, affiché, verrouillé, supprimé indépendamment des autres, de sorte que ces manipulations n'affectent que les entités contenues sur le calque concerné, et laissent intact le reste du projet.                                                                                                    |
| Calque de travail,<br>synonyme de calque actif | Calque sélectionné dans l'empilage. C'est celui sur lequel sont placées les entités en cours de construction, et donc celui sur lequel on travaille. Les calques en sous-couches sont dits <i>inactifs</i> , bien que l'on puisse intervenir dessus s'ils ne sont pas <i>verrouillés</i> .                                                                                                    |
| CAO                                            | Sigle de « conception assistée par ordinateur ». Désigne un programme de DAO pourvu de fonctions ( <i>features</i> ) d'aide à la conception : calculs d'engrenage, de roulement, de résistance des matériaux, ainsi que détection de collision, optimisation des formes, placement automatique de chaînes de cotes fonctionnelles, proposition de formes optimales pour la fonderie, etc. QCad n'est pas un logiciel de CAO.                                                                                                    |
| Cartouche                                      | Carte d'identité du plan. Situé en un endroit invariable des feuilles de dessin quel que soit leur <i>format</i> , il s'agit d'un espace rectangulaire compartimenté contenant les informations suivantes : titre, date de création, nom du dessinateur, symbole de projection, propriétaire du document, numéro et date des révisions, etc.                                                                                                    |
| Cavalière (perspective)                        | Facile à tracer, mais déformante (les surfaces supposées les plus éloignées de l'œil paraissent<br>plus grandes que celles situées en avant-plan lorsqu'elles ont les mêmes dimensions), cette<br>perspective est une projection oblique d'un objet, sur un plan parallèle à l'une de ses faces<br>principales. Les dimensions suivant les directions orthogonales X et Y sont en vraie grandeur.<br>Les arêtes parallèles à Z s'appuient sur des « projetantes » (fausses fuyantes) parallèles<br>entre elles, orientées à 45° par rapport à X et à Y. Le facteur de longueur sur Z est de 0.5. |
| Chanfrein                                      | Segment assurant la transition entre deux entités linéaires. Il représente la suppression<br>d'une arête vive par un procédé d'usinage quelconque. Quand il s'agit d'éliminer l'arête<br>d'un trou débouchant sur une surface, on l'appelle « fraisure ». Sa représentation en coupe<br>est aussi un chanfrein.                                                                                                    |
| Commande                                       | Instruction donnée au logiciel, souvent en plusieurs étapes, pour que soit exécutée une opération de dessin, <i>construction</i> ou <i>édition</i> .                                                                                                    |
| Complètement défini                            | Se dit d'un objet dont la représentation en plusieurs vues et la cotation associée ne laissent subsister aucun doute quant à ses formes et à ses dimensions.                                                                                                    |
| Concentrique                                   | Particularité des cercles ou des arcs de cercles qui ont le même centre. QCad demande<br>d'indiquer la distance entre deux circonférences, ou entre deux arcs, pour tracer des entités<br>concentriques. La fonction étant modale, il est aisé de construire des entités concentriques<br>en série.                                                                                                    |
| Congé                                          | Arc de cercle assurant la transition entre deux entités, linéaires, circulaires ou linéaire et cir-<br>culaire. Synonyme de <i>raccordement</i> et <i>arrondi</i> .                                                                                                    |

| Continu fin (trait)Représente les arêtes fictives, les fonds de filet (taraudage et filetage), les hacht<br>lignes de cotes et d'attaches, les contours de sections rabattues et les contours v<br>l'architecture.Continu fort (trait)Représente les arêtes et les contours vus.Contrainte géométriqueObligation de construction d'une entité selon des critères géométriques particulie<br>pendicularité, parallélisme, tangence, concentricité, etc.Coordonnées absoluesLa position en X et en Y d'un point contenu dans un plan est donnée en abscisso<br>ordonnées par rapport au zéro absolu du dessin, c'està-dire par rapport à l'ori<br>repère cartésiennes ».Coordonnées polairesSystème de coordonnées à deux dimensions dans lequel un point du plan est défini<br>longueur, mesurée à partir du zéro absolu ou du zéro relatif, et un angle mesuré<br>de l'horizontale 0°.Coordonnées relativesDans QCad, système de coordonnées cartésiennes à deux dimensions dont l'origi<br>cide avec le dernier point construit et non avec le zéro absolu du dessin. Le derni<br>construit est le zéro relatif de QCad.CotationA la fois résultat et opération de dimensionner un objet dessiné au moyen d'un t<br>extémités fléchées (la ligne de cote), portant la dimension (la valeur de la cote) de l'<br>mesuré auquel elle est reliée par deux lignes d'attache. La valeur de la cotae de<br>u mesuré auquel elle est reliée Suff desseur de la cotae de la cotae si e febrent on de la cotae si e répètent pas (la surabo<br>est source d'erreur).Cotation d'architectureLes cotes qui définissent des éléments intérieurs (épaisseur de cloison, dimensions<br>ces) s'inscrivent à l'extérieur du dessin ; elle ne se coupent pas et ne se répètent pas (la surabo<br>extérieurs (baies, trumeaux, balcons) s'inscrivent à l'extérieur. Les dimensions va<br>s'inscrivent au | pensables et ordon-<br>le maison qui com-<br>in une chronologie<br>ge, à dessiner, créer                                                                                  |
|----------------------------------------------------------------------------------------------------|----------------------------------------------------------------------------------------------------|
| Continu fort (trait)Représente les arêtes et les contours vus.Contrainte géométriqueObligation de construction d'une entité selon des critères géométriques particulie<br>pendicularité, parallélisme, tangence, concentricité, etc.Coordonnées absoluesLa position en X et en Y d'un point contenu dans un plan est donnée en abscisso<br>ordonnées par rapport au zéro absolu du dessin, c'est-à-dire par rapport à l'ori<br>repère cartésien orthonormé. Ce système de coordonnées est dit « coord<br>cartésiennes ».Coordonnées polairesSystème de coordonnées à deux dimensions dans lequel un point du plan est défini<br>longueur, mesurée à partir du zéro absolu ou du zéro relatif, et un angle mesuré<br>de l'horizontale 0°.Coordonnées relativesDans QCad, système de coordonnées cartésiennes à deux dimensions dont l'origi<br>cide avec le dernier point construit et non avec le zéro absolu du dessin. Le derni<br>construit est le zéro relatif de QCad.CotationÀ la fois résultat et opération de dimensionner un objet dessiné au moyen d'un t<br>extrémités fléchées (la ligne de cote), portant la dimension (la valeur de la cote) de l'<br>                                                                                                    | e), les hachures, les<br>s contours vus pour                                                                                                    |
| Contrainte géométriqueObligation de construction d'une entité selon des critères géométriques particulie<br>pendicularité, parallélisme, tangence, concentricité, etc.Coordonnées absoluesLa position en X et en Y d'un point contenu dans un plan est donnée en abscisse<br>ordonnées par rapport au zéro absolu du dessin, c'est-à-dire par rapport à l'ori<br>repère cartésien orthonormé. Ce système de coordonnées est dit « coord<br>                                                                                                    |                                                                                                    |
| Coordonnées absoluesLa position en X et en Y d'un point contenu dans un plan est donnée en abscisses<br>ordonnées par rapport au zéro absolu du dessin, c'est-à-dire par rapport à l'ori<br>repère cartésiennes ».Coordonnées polairesSystème de coordonnées à deux dimensions dans lequel un point du plan est défini<br>longueur, mesurée à partir du zéro absolu ou du zéro relatif, et un angle mesuré<br>de l'horizontale 0°.Coordonnées relativesDans QCad, système de coordonnées cartésiennes à deux dimensions dont l'origin<br>cide avec le dernier point construit et non avec le zéro absolu du dessin. Le derni<br>construit est le zéro relatif de QCad.CotationÀ la fois résultat et opération de dimensionner un objet dessiné au moyen d'un t<br>extrémités fléchées (la ligne de cote), portant la dimension (la valeur de la cote) de l'<br>mesuré auquel elle est reliée par deux lignes d'attache. La valeur de la mesure est ell<br>ment appelée « la cote » ; elle est toujours donnée à l'échelle 1:1, quelle que soit<br>l du dessin. L'ensemble des cotes d'un dessin constitue la cotation. Le but de la cotatio<br>permettre la fabrication de l'objet dessiné. Sauf exception, en mécanique les cotes<br>vent à l'extérieur du dessin ; elle ne se coupent pas et ne se répètent pas (la surabu<br>est source d'erreur).Cotation d'architectureLes cotes qui définissent des éléments intérieurs (épaisseur de cloison, dimensions<br>vations) ne se cotent pas : ce sont des dessins d'aspect.                                                                                                    | es particuliers : per-                                                                                                    |
| Coordonnées polairesSystème de coordonnées à deux dimensions dans lequel un point du plan est défini<br>longueur, mesurée à partir du zéro absolu ou du zéro relatif, et un angle mesuré<br>de l'horizontale 0°.Coordonnées relativesDans QCad, système de coordonnées cartésiennes à deux dimensions dont l'origi<br>cide avec le dernier point construit et non avec le zéro absolu du dessin. Le derni<br>construit est le zéro relatif de QCad.CotationÀ la fois résultat et opération de dimensionner un objet dessiné au moyen d'un t<br>extrémités fléchées (la ligne de cote), portant la dimension (la valeur de la cote) de l'<br>mesuré auquel elle est reliée par deux lignes d'attache. La valeur de la mesure est ell<br>ment appelée « la cote » ; elle est toujours donnée à l'échelle 1:1, quelle que soit<br>l du dessin. L'ensemble des cotes d'un dessin constitue la cotation. Le but de la cotatio<br>permettre la fabrication de l'objet dessiné. Sauf exception, en mécanique les cotes<br>vent à l'extérieur du dessin ; elle ne se coupent pas et ne se répètent pas (la surabo<br>est source d'erreur).Cotation d'architectureLes cotes qui définissent des éléments intérieurs (épaisseur de cloison, dimensions<br>ves'inscrivent à l'intérieur du dessin. Les cotes qui dimensionnent les éléments de<br>extérieurs (baies, trumeaux, balcons) s'inscrivent à l'extérieur. Les dimensions va<br>s'inscrivent sur les coupes, et les horizontales sur les plans. Les dessins de façad<br>vations) ne se cotent pas : ce sont des dessins d'aspect.                                                                                                    | en abscisses et en<br>pport à l'origine du<br>dit « coordonnées                                                                                                    |
| Coordonnées relativesDans QCad, système de coordonnées cartésiennes à deux dimensions dont l'origin<br>cide avec le dernier point construit et non avec le zéro absolu du dessin. Le derni<br>construit est le zéro relatif de QCad.CotationÀ la fois résultat et opération de dimensionner un objet dessiné au moyen d'un t<br>extrémités fléchées (la ligne de cote), portant la dimension (la valeur de la cote) de l'<br>mesuré auquel elle est reliée par deux lignes d'attache. La valeur de la mesure est ell<br>ment appelée « la cote » ; elle est toujours donnée à l'échelle 1:1, quelle que soit<br>l du dessin. L'ensemble des cotes d'un dessin constitue la cotation. Le but de la cotatio<br>                                                                                                    | n est défini par une<br>ngle mesuré à partir                                                                                                    |
| <ul> <li>Cotation À la fois résultat et opération de dimensionner un objet dessiné au moyen d'un t extrémités fléchées (la ligne de cote), portant la dimension (la valeur de la cote) de l' mesuré auquel elle est reliée par deux lignes d'attache. La valeur de la mesure est ell ment appelée « la cote » ; elle est toujours donnée à l'échelle 1:1, quelle que soit la du dessin. L'ensemble des cotes d'un dessin constitue la cotation. Le but de la cotation permettre la fabrication de l'objet dessiné. Sauf exception, en mécanique les cotes vent à l'extérieur du dessin ; elle ne se coupent pas et ne se répètent pas (la surable est source d'erreur).</li> <li>Cotation d'architecture Les cotes qui définissent des éléments intérieurs (épaisseur de cloison, dimensions ces) s'inscrivent à l'intérieur du dessin. Les cotes qui dimensionnent les éléments destérieurs (baies, trumeaux, balcons) s'inscrivent à l'extérieur. Les dimensions vers s'inscrivent sur les coupes, et les horizontales sur les <i>plans</i>. Les dessins de façad vations) ne se cotent pas : ce sont des dessins d'aspect.</li> </ul>                                                                                                    | dont l'origine coïn-<br>sin. Le dernier point                                                                                                    |
| <b>Cotation d'architecture</b><br>Les cotes qui définissent des éléments intérieurs (épaisseur de cloison, dimensions ces) s'inscrivent à l'intérieur du dessin. Les cotes qui dimensionnent les éléments de extérieurs (baies, trumeaux, balcons) s'inscrivent à l'extérieur. Les dimensions vers'inscrivent sur les <i>coupes</i> , et les horizontales sur les <i>plans</i> . Les dessins de façad vations) ne se cotent pas : ce sont des dessins d'aspect.                                                                                                    | oyen d'un trait aux<br>a cote) de l'élément<br>lesure est elliptique-<br>lle que soit l'échelle<br>de la cotation est de<br>Je les cotes s'inscri-<br>as (la surabondance |
|                                                                                                    | dimensions de piè-<br>éléments des murs<br>mensions verticales<br>ns de façades (élé-                                                                                     |
| <b>Cotation des niveaux</b><br>En dessin d'architecture, cotation verticale qui indique l'altitude de l'élément coté<br>port à l'origine considérée, qui peut être soit le zéro du Nivellement Général de la<br>(NGF), soit l'origine locale fixée au droit du sol fini du rez-de-chaussée de la constru                                                                                                    | ément coté par rap-<br>iénéral de la France<br>de la construction.                                                                                                    |
| <b>Coupe brisée</b> À plans parallèles ou à plans sécants. Voir <i>Coupe (en dessin de mécanique)</i> .                                                                                                    | anique).                                                                                                    |

| <b>Coupe</b><br>(en dessin de bâtiment)  | Est ainsi nommée la représentation plane d'un bâtiment que l'on aurait découpé verticale-<br>ment, de l'extrémité des fondations au faîte de la toiture, suivant un plan unique ou suivant<br>des plans décalés parallèlement ( <i>coupe brisée à plans parallèles</i> ) les uns par rapport<br>aux autres.                                                                                                    |
|------------------------------------------|----------------------------------------------------------------------------------------------------|
| <b>Coupe</b><br>(en dessin de mécanique) | Désigne l'opération de découpage fictif d'un objet afin d'en révéler les formes intérieures.<br>Une coupe s'effectue généralement selon un seul plan. On peut cependant l'effectuer selon<br>des plans décalés parallèles, il s'agit alors d'une <i>coupe brisée à plans parallèles</i> ; on<br>peut aussi l'effectuer selon des plans obliques, et il s'agit alors d'une <i>coupe brisée à<br/>plans sécants</i> .                                                                                                    |
| Cycloïde                                 | Courbe plane (contenue dans un plan), dont l'appellation est due à Galilée. On la désigne<br>aussi sous le nom de « roue d'Aristote » ou « roulette de Pascal ». La courbe décrivant la<br>trajectoire d'un point solidaire d'une roue qui se déplace sans glisser sur un plan est une<br>cycloïde droite. C'est le cas, par exemple, d'un gravier coincé dans les sculptures d'un pneu-<br>matique. Si la même roue se déplace sur la paroi intérieure (en conservant la même alti-<br>tude, bien sûr) d'une cuve cylindrique, le gravier décrit une hypocycloïde ; si elle se déplace<br>à l'extérieur de la cuve dans des conditions identiques, le gravier décrit une épicycloïde. |
| DAO                                      | Sigle de dessin (technique) assisté par ordinateur. Se dit <i>CAD</i> en anglais. Il a supplanté le dessin traditionnel aux instruments. Le matériel et le programme informatiques ont remplacé les outils habituels et historiques, mais l'objectif et le résultat sont identiques.                                                                                                    |
| Dessin aux instruments                   | Ou dessin traditionnel, sous-entendu dessin technique, réalisé sur une planche à dessin, à<br>l'aide de la règle, du té, de l'équerre, du crayon, du tire-ligne et du compas. Ainsi nommé<br>par opposition au DAO.                                                                                                    |
| Dessin d'architecture                    | Dans cet ouvrage, expression identique à « dessin en bâtiment » ou « dessin de bâtiment ». Les deux expressions sont indifféremment employées.                                                                                                    |
| Déverrouiller un calque                  | Redonner la possibilité aux entités contenues dans un calque d'être éditées (modifiées ou supprimées).                                                                                                    |
| Dimétrique (perspective)                 | Perspective <i>axonométrique</i> pour laquelle deux quelconques des directions X, Y et Z sont<br>orientées du même angle l'une et l'autre par rapport à la troisième, le facteur (coefficient)<br>de dimensions étant le même pour ces deux directions.                                                                                                    |
| DIN (norme)                              | Acronyme de <i>Deutsches Institut für Normung</i> , organisme de normalisation allemand.<br>Les bibliothèques de mécanique de QCad sont aux normes DIN.                                                                                                    |
| Droite de construction                   | Ligne temporaire, de longueur infinie et sans attributs éditables si ce n'est, parfois, la couleur.<br>Elle est utilisée pour établir l'esquisse et sert d'appui aux entités définitives du dessin. Selon le<br>logiciel de DAO, elle est tracée sur un calque spécifique et n'apparaît pas à l'impression.<br>Appelée parfois « ligne infinie ». QCad ne dispose pas de droite de construction.                                                                                                    |
| DWG (format)                             | Sigle de <i>DraWinG</i> , c'est-à-dire « dessin » en anglais. Il s'agit du format natif et proprié-<br>taire des fichiers réalisés avec AutoCAD ; Autodesk, son créateur, en contrôle les spécifica-<br>tions techniques sans en référer à qui que ce soit. C'est un format dit « fermé ». Pour en<br>pallier les inconvénients, plusieurs éditeurs se sont regroupés au sein de l' <i>Open Design</i><br><i>Alliance</i> en vue de définir les spécifications d'un format ouvert nommé « OpenDWG »,<br>compatible avec le format DWG d'Autodesk.                                                                                                    |

| DXF (format)               | Signifie <i>Drawing eXchange Format.</i> C'est un format ouvert d'échange de données vec-<br>torielles créé par Autodesk pour son logiciel AutoCAD. Il permet d'échanger des fichiers de<br>DAO ou de CAO entre différents systèmes n'utilisant pas le même format de fichiers natif.<br>Pris en charge par la quasi totalité des logiciels du domaine. QCad sauvegarde ses fichiers<br>au format DXF 2000.                                                                                                    |
|----------------------------|----------------------------------------------------------------------------------------------------|
| Ébauche                    | Phase préliminaire du dessin, entendu comme esquisse. Voir ce mot.                                                                                                    |
| Échelle                    | Rapport entre la mesure faite sur le dessin d'un objet et la même mesure effectuée sur l'objet réel. Elle s'exprime par une fraction telle que, par exemple, 1/10 équivaut à 1:10 ou 0,1. Cela signifie que 1 mm mesuré sur le dessin représente 10 mm d'objet réel, ou 1 m mesuré représente 10 m d'objet réel. Quand le rapport est inférieur à 1, le dessin est une réduction du réel ; quand le rapport est supérieur à 1, le dessin est un agrandissement. Quand le rapport est égal à 1, on dit que le dessin est à l'échelle, ce qui s'écrit 1:1, et signifie qu'à 1 mm représenté correspond 1 mm d'objet réel.                                 |
| Éclaté (représentation en) | Représentation en perspective d'un ensemble réalisé par montage, avec tous ses éléments constitutifs séparés de l'élément principal sur lequel ils se montent. C'est une aide à la compréhension des systèmes dessinés. Les logiciels modernes de DAO réalisent automatiquement des vues en éclaté à partir d'ensembles modélisés.                                                                                                    |
| Édition                    | Désigne en DAO les actions correctives ou modificatrices apportées à des entités existantes.                                                                                                    |
| Élément de bibliothèque    | Également appelé « symbole » ou « motif » selon les logiciels. Objet prêt à l'emploi extrait<br>d'une bibliothèque spécialisée. En anglais, se dit « <i>part</i> ».                                                                                                    |
| Élévation                  | En dessin du bâtiment, désigne la représentation des façades d'un bâtiment, et de tout élé-<br>ment vertical construit tel que l'observateur extérieur le perçoit, élément ainsi nommé parce<br>qu'il s'élève au-dessus des fondations.                                                                                                    |
| Entité                     | En philosophie, une entité désigne une réalité abstraite qui n'est conçue que par l'esprit,<br>mais dont l'existence est reconnue, et la définition précisée par l'ensemble exhaustif de ses<br>propriétés. Par analogie, une entité de DAO est un élément de dessin défini par une forme,<br>une position et un ou des attributs. Un cercle, un segment, un arc, un point, une courbe, un<br>rectangle, etc., sont des entités graphiques. On peut aussi parler d' <i>objet</i> , ce qui est le cas<br>dans des logiciels de dessin vectoriel Inkscape ou Illustrator, par exemple. Dans cet<br>ouvrage, <i>entité</i> et <i>objet</i> sont synonymes. |
| Esquisse                   | Synonyme d'ébauche. C'est le tracé préliminaire, rigoureux en géométrie, c'est-à-dire en positions relatives des éléments, mais pas forcément en longueur et en <i>attributs</i> de trait.                                                                                                    |
| Européenne (projection)    | Système de disposition des vues d'un objet dessiné, où la vue de droite se situe à gauche de<br>la vue de face, la vue de dessus au-dessous de la vue de face, la vue de gauche à droite, etc.<br>(Par opposition à la <i>projection américaine</i> ).                                                                                                    |
| Extrémités                 | Origine et fin d'un segment, d'un arc, d'une ellipse, d'une courbe, etc., reconnues comme <i>points caractéristiques</i> d'accrochage.                                                                                                    |
| Fonction                   | Désigne en DAO une entité dont la construction résulte d'une commande généralement passée au logiciel en plusieurs étapes. Exemple : la fonction <i>cercle</i> est le résultat de la <i>commande</i> consistant à poser le centre puis à définir un point de passage du cercle, ou à mettre en place trois points de passage successifs, etc.                                                                                                    |

| Format d'affichage      | Le format d'affichage des longueurs ou des angles désigne la façon d'écrire ces valeurs<br>numériques. QCad connaît les formats décimal, scientifique, fractionnaire, architecture (en<br>pouces), engineering (en pouces), degrés décimaux, radians, grades et degrés/minutes/<br>secondes.                                                                                                    |
|-------------------------|----------------------------------------------------------------------------------------------------|
| Format (de page)        | En DAO, page virtuelle avec cadre et cartouche prédessinés correspondant en dimensions aux formats de papier A4, A3, A2, etc.                                                                                                    |
| Format (de papier)      | Dimension des feuilles que la norme désigne par A4, A3, A2, etc. Le rapport entre longueur<br>et largeur est toujours égal à la racine de 2. Les formats se déduisent en subdivisant à cha-<br>que fois par moitié la dimension la plus grande, à partir du format A0 mesurant<br>1189×810 mm, soit une superficie de 1 m <sup>2</sup> .                                                                                                 |
| Fuyantes                | Dans une <i>perspective conique</i> , prolongements convergents vers les <i>points de fuite</i> des arêtes qui s'éloignent du <i>tableau</i> frontal.                                                                                                    |
| Geler un calque         | Expression en provenance d'AutoCAD signifiant supprimer l'affichage et l'édition des enti-<br>tés contenues sur un calque. L'opération inverse s'appelle <i>libérer un calque</i> . Correspond<br>à la fonction de masquage des calques de QCad, et l'opération inverse, à la fonction d'affi-<br>chage des calques.                                                                                                    |
| GNU GPL (licence)       | La licence publique générale GNU, ou GNU <i>General Public License</i> (GPL), rédigée par<br>Richard Stallman, fixe les conditions légales de distribution des logiciels libres du projet<br>GNU, comme QCad.                                                                                                    |
| Hachure                 | Motif de remplissage particulier des zones fermées contenues dans un <i>plan de coupe</i> . Par<br>analogie avec le découpage d'un objet à la scie, les hachures sont des traits parallèles<br>représentant les traits de scie sur les surfaces coupées, celles qui ont donc été en contact<br>avec la lame. En mécanique, la nature des matériaux coupés est indiquée par le type de<br>hachures. C'est une tolérance et non une norme. |
| Home directory          | Dans un système de type UNIX, il s'agit du répertoire dédié à chaque utilisateur ( <i>user</i> ) con-<br>sidéré comme propriétaire de cette zone. Lui seul et l'administrateur <i>root</i> ont droit de<br>regard sur ce que le répertoire contient, c'est-à-dire, en général, des données personnelles.<br>Sous Windows, le dossier Mes Documents lui serait similaire si la même gestion de droits<br>rigoureuse s'y appliquait.       |
| Horizon (ligne d')      | Dans une perspective conique, ligne horizontale sur laquelle sont placés les deux <i>points de fuite</i> . Selon la position de l'horizon par rapport à l'objet à représenter, la perspective sera vue à hauteur d'œil, en plongée ou en contre-plongée.                                                                                                    |
| Intersection (point d') | Endroit où deux entités se croisent, également nommé <i>point de concours</i> (voir cette expression). C'est un <i>point caractéristique</i> utilisé pour l'accrochage des entités.                                                                                                    |
| Interrompu court(trait) | Représente les arêtes et les contours cachés.                                                                                                    |
| ISO (norme)             | Organisme international de normalisation dont le nom viendrait plutôt du préfixe grec <i>iso</i> signifiant égal, et non du sigle anglais <i>International Organization for Standardiza-</i><br><i>tion</i> comme on l'entend dire parfois. L'organisation a produit plus de 17 000 normes sur des sujets très divers. Ces normes sont respectées et appliquées par le plus grand nombre.                                                |

| Isométrique (perspective)    | Perspective <i>axonométrique</i> pour laquelle les trois directions X, Y et Z sont orientées à 120° les unes par rapport aux autres, et le facteur (coefficient) de dimension est égal à 0.82 pour X, Y et Z.                                                                                                    |
|------------------------------|----------------------------------------------------------------------------------------------------|
| Libérer un calque            | Opération inverse à geler un calque (voir cette expression).                                                                                                    |
| Ligne de commande            | Champ situé sous la zone de dessin de QCad, dans lequel sont saisies au clavier les coor-<br>données des entités à construire.                                                                                                    |
| Ligne infinie                | Ligne sans limitation passant par un point connu avec une orientation donnée. S'appelle<br>« droite » dans AutoCAD et « droite de construction » dans Solid Concept. N'existe pas<br>dans QCad.                                                                                                    |
| Modalité (d'une fonction)    | Une <i>fonction</i> est dite « modale » lorsqu'elle n'est pas annulée après son exécution, per-<br>mettant ainsi de reproduire l'action réalisée sans qu'il soit nécessaire de reconstruire sa<br><i>commande</i> . On dit qu'une fonction modale est valide tant qu'on ne l'a pas remplacée par<br>une autre.                                                                    |
| Main levée (trait continu à) | Représente les limites de vues ou les coupes partielles. Peut être remplacé par un un trait à zigzags.                                                                                                    |
| Masquer un calque            | Rendre invisibles toutes les entités contenues dans un plan.                                                                                                    |
| Mise au net                  | Phase de finalisation d'un plan après le travail préliminaire d'ébauche ou d'esquisse.                                                                                                    |
| Mise en plan                 | Technique de <i>projection orthogonale</i> sur les faces définissant l'espace d'un objet volu-<br>mique afin d'en obtenir les vues en deux dimensions de ses surfaces.                                                                                                    |
| Mixte fin (trait)            | Représente les axes de révolution, les fibres moyennes, les traces des plans de symétrie et les trajectoires.                                                                                                    |
| Mixte fort (trait)           | Représente les traces des plans de référence et les indications de surfaces particulières qu'il convient de signaler.                                                                                                    |
| Modélisation                 | Sous-entendu modélisation 3D. Élaboration d'un objet virtuel en trois dimensions, le plus proche possible dans sa forme d'un objet réel, au point que les calculs de toutes sortes qui sont appliqués numériquement à l'objet virtuel soient un modèle mathématique transférable à l'objet réel. Sommairement, un modèle 3D de DAO est une représentation fidèle d'un objet réel. |
| Motif de remplissage         | Dans une vue en <i>coupe</i> , dessin répétitif pré-établi destiné à remplir une surface fermée pour préciser la nature constitutive de l'objet coupé : bois, verre, béton, isolant thermique, sol naturel, etc.                                                                                                    |
| Mustun, Andrew               | Ingénieur informaticien suisse à l'origine de QCad, logiciel développé en collaboration avec<br>les ingénieurs norvégiens de Trolltech, société éditrice des bibliothèques graphiques QT sur<br>lesquelles QCad est fondé.                                                                                                    |
| Nomenclature                 | Tableau situé au-dessus du <i>cartouche</i> d'un <i>plan d'ensemble</i> et contenant des informa-<br>tions de repérage, de dénomination et de matériaux constitutifs ou de références à des nor-<br>mes pour chaque élément (pièce) composant l'ensemble dessiné.                                                                                                    |
| Objet                        | En DAO, désigne aussi bien une <i>entité</i> qu'un groupe d'entités.                                                                                                    |

| Œil                                    | Dans une <i>perspective conique</i> , position de l'observateur d'où partent les rayons visuels jusqu'à l'objet à dessiner, en traversant le <i>tableau</i> .                                                                                                    |
|----------------------------------------|----------------------------------------------------------------------------------------------------|
| Ombre portée à 45°                     | En dessin d'architecture, la représentation sur les façades des ombres portées par les reliefs, qu'éclaire un soleil théorique toujours placé en haut et à gauche de la façade dessi-<br>née, quelle qu'elle soit, et dont les rayons lumineux parallèles sont inclinés à 45° tant en<br><i>élévation</i> qu'en vue en <i>plan</i> , et qu'en profil. Ces ombres ont pour but de donner une<br>impression de volume.                                     |
| Paramétrer                             | Choisir des options ou donner des valeurs à des variables de construction afin de construire<br>une entité en fonction de ces valeurs particulières ; paramétrer, c'est effectuer des réglages.                                                                                                    |
| Pignons (droit et gauche)              | En dessin de bâtiment, désigne les vues de profil part rapport à l'élévation. Les pignons correspondent aux vues de droite et de gauche par rapport à la vue de face en dessin de mécanique.                                                                                                    |
| Plan (synonyme de<br>dessin technique) | En dessin de mécanique, représentation en deux dimensions d'un objet suivant plusieurs points de vue.                                                                                                    |
| Plan                                   | En dessin de bâtiment, coupe horizontale exécutée à 10 cm au-dessus de l'appui de fenêtre<br>le plus haut.                                                                                                    |
| Plan de coupe                          | Plan fictif qui tranche un objet afin d'ôter la partie coupée située en avant de ce plan et de<br>pouvoir observer l'intérieur de l'objet dans la face tranchée.                                                                                                    |
| Plan de détail                         | Par opposition au <i>plan d'ensemble</i> , dessin technique d'une pièce unique, avec adjonction des dimensions et des annotations nécessaires à sa fabrication – celle-ci étant le but du plan de détail : il s'agit d'un dessin utilitaire.                                                                                                    |
| Plan d'ensemble                        | Dessin technique présentant un assemblage de plusieurs pièces en position de fonctionne-<br>ment, afin d'en expliciter le principe.                                                                                                    |
| Plan de masse                          | En dessin d'architecture, dessin technique qui définit la position du bâtiment à construire sur la parcelle.                                                                                                    |
| Plan de situation                      | En dessin d'architecture, dessin technique qui localise la parcelle à bâtir sur le cadastre.                                                                                                    |
| Point de concours                      | « Endroit » où deux entités se croisent ; les entités sont alors dites « concourantes », que<br>l'intersection existe dans l'espace de dessin, qu'elle ait lieu hors des limites visibles, ou<br>qu'elle nécessite une prolongation des entités pour se produire. En ce dernier cas, elle est<br>qualifié d'« intersection virtuelle » dans le présent ouvrage, pour la différencier de l'inter-<br>section visible qualifiée d'« intersection réelle ». |
| Point de fuite                         | Dans une <i>perspective conique</i> , point placé sur l'horizon vers lequel convergent les pro-<br>longements des arêtes qui s'éloignent de l'avant-plan (du <i>tableau</i> ). Les prolongements<br>convergents sont appelés « fuyantes ».                                                                                                    |
| Point d'insertion                      | Point de référence d'un bloc par lequel celui-ci est inséré dans un projet. Ce point est défini<br>lors de la création du <i>bloc</i> et lui demeure assigné.                                                                                                    |
| Projet                                 | Synonyme de <i>plan</i> . Avant d'exister, un objet est dessiné : c'est donc un plan. À ce moment-<br>là, il est à l'état de projet, d'où son nom.                                                                                                    |

| Projection orthogonale        | Désigne la représentation (la <i>vue</i> ) d'un objet tridimensionnel sur un plan parallèle à la face représentée (dessinée) de l'objet et situé au-delà de l'objet. Si l'on déplace l'objet pour l'ame-<br>ner à rencontrer le plan, le déplacement s'effectue sur une trajectoire orthogonale (perpendi-<br>culaire) au plan : ce faisant, on projette orthogonalement l'objet sur le plan. Les<br>représentations (les vues de face, de droite, de gauche, de dessus) de l'objet sont réalisées par<br>projection sur des plans orthogonaux entre eux, puis « dépliés » sur une surface plane. |
|-------------------------------|----------------------------------------------------------------------------------------------------|
| Points caractéristiques       | Points géométriquement particuliers appartenant aux entités déjà dessinées, permettant la<br>construction précise d'entités nouvelles en s'y accrochant. Pour QCad, ce sont les <i>extrémi-</i><br><i>tés</i> , le milieu, le centre ou les <i>points d'intersection</i> ( <i>points de concours</i> ).                                                                                                    |
| Raccordement                  | Arc de cercle assurant la transition entre deux entités linéaires, circulaires ou linéaire et cir-<br>culaire. Synonyme de <i>congé</i> et <i>arrondi</i> .                                                                                                    |
| Rappel (ligne de)             | Ligne de construction temporaire mettant en correspondance les détails de forme d'une vue à une autre ; elle sert à aligner ces détails, garantissant ainsi la <i>relation entre vues</i> .                                                                                                    |
| Relation entre vues           | Dans un plan contenant plusieurs <i>vues</i> d'un même objet, disposées en <i>projection euro-<br/>péenne</i> ou <i>américaine</i> , les vues sont alignées horizontalement, verticalement et par<br><i>renvoi à 45°</i> . Par exemple, un détail de surface normalement visible sur deux ou trois<br>faces de l'objet, sera obligatoirement représenté sur chacune des vues de ces faces, en<br>étant aligné comme il vient d'être dit.                                                                                                    |
| Renforcé (trait continu)      | En dessin du bâtiment, représente le contour des sections.                                                                                                    |
| Renvoi à 45° (ligne de)       | Ligne tracée à 45° entre une vue de dessus et une vue de profil, droite ou gauche, afin de mettre en concordance des détails de surface visibles sur ces deux vues. Elle garantit <i>la relation entre vues</i> .                                                                                                    |
| Repère (cartésien)            | Couple d'axes X et Y (en 2D) définissant le système de coordonnées des <i>points caracté-<br/>ristiques</i> des entités dessinées. Plus précisément, il s'agit d'un repère orthonormé, les vec-<br>teurs unités étant orthogonaux (perpendiculaires) et de même norme (ils sont égaux à 1).                                                                                                    |
| Restriction (de construction) | Contrainte de dessin horizontale ou verticale, ou encore horizontale et verticale simultané-<br>ment. Les segments dessinés sont perpendiculaires entre eux et parallèles aux axes X et Y<br>du repère.                                                                                                    |
| Root                          | Dans un système d'exploitation de type UNIX, <i>root</i> est le nom d'un utilisateur particulier, appelé « super-utilisateur ». Il a pour rôle d'administrer le système. De ce fait, il bénéficie de tous les droits de lecture, d'écriture, de suppression, de paramétrage. C'est celui qui voit tout, peut tout faire, même détruire le système. On dit souvent qu'il y a deux sortes de personnes utilisant le compte <i>root</i> : ceux qui ont déjà commis une énorme bêtise et ceux qui s'apprêtent à en faire une.                                                                         |
| Section                       | Coupe ne représentant que les détails contenus dans le plan de coupe. Une section placée à<br>l'extérieur de la pièce s'appelle « section sortie » et, placée à l'intérieur et dessinée en trait<br>continu fin, elle s'appelle « section rabattue ».                                                                                                    |
| Segment                       | Portion de droite délimitée par deux <i>extrémités</i> , qualifiées en DAO de « fins d'entité ».<br>Dans la terminologie de QCad, un segment est une ligne. En rigueur de terme, la ligne de<br>QCad qui est comprise entre une origine, le premier point de construction, et une fin, le<br>deuxième point de construction, est un segment orienté, donc un <i>vecteur</i> .                                                                                                    |

| Share                     | Dans l'arborescence Linux, sous-répertoire de /usr contenant les données partagées en lecture par tous les utilisateurs d'un même système. Seul <i>root</i> dispose du droit d'installa-<br>tion et de suppression des données contenues dans /usr/share.                                                                                                    |
|---------------------------|----------------------------------------------------------------------------------------------------|
| Soleil théorique à 45°    | En dessin d'architecture, il émet des rayons parallèles inclinés à 45° qui génèrent l'ombre<br>sur les façades des bâtiments dessinés.                                                                                                    |
| Stallman, Richard Matthew | Programmeur né en mars 1953 à Manhattan, il est à l'origine du logiciel libre pour lequel il milite quasiment à plein temps depuis les années 90. C'est le pape, d'autres disent le gourou, du logiciel libre dont QCad fait partie.                                                                                                    |
| Symbole de projection     | Situé dans le <i>cartouche</i> , il représente un tronc de cône en vue de face (dont l'image est un trapèze) et une vue en bout du côté du petit diamètre (dont l'image est deux cercles con-<br>centriques). Selon la disposition de la vue en bout par rapport à la vue de face, le système utilisé est soit en <i>projection européenne</i> soit en <i>projection américaine</i> (voir ces expressions).                                                                                                    |
| Symétriser                | Effectuer une copie ou un déplacement d'une entité ou d'un groupe d'entités par rapport à<br>un axe de symétrie désigné. La fonction symétriser s'appelle souvent « miroir » en DAO.<br>C'est le cas dans QCad.                                                                                                    |
| Tableau                   | Dans une perspective conique, plan frontal sur lequel la perspective est dessinée.                                                                                                    |
| Tangent                   | Un élément linéaire ou circulaire est tangent à une courbe lorsqu'il entre contact avec elle<br>en un point, sans jamais l'outrepasser. L'élément « touche » la courbe en ce point qui, pour<br>QCad, correspond au point caractéristique <i>intersection</i> ou <i>extrémité</i> selon le type d'élé-<br>ment tangent.                                                                                                    |
| Trièdre de projection     | Ensemble de trois plans orthogonaux (frontal, horizontal et profil) parallèles aux faces d'un objet prismatique. Les faces de l'objet sont projetées sur les plans qui leur sont parallèles afin d'en obtenir les vues de face, de dessus et de profil après dépliage du trièdre sur une surface plane, qui devient alors le <i>plan</i> (le dessin en plan).                                                                                                    |
| Trigonométrique (sens)    | Sens de rotation inverse des aiguilles d'une montre. Sur le cercle trigonométrique, où le demi-axe (le rayon, donc) horizontal à droite du centre est l'origine 0°, l'angle balayé par le rayon qui pivote dans le sens trigonométrique augmente de 0° vers 90°, jusqu'à 360° quand il a effectué un tour complet. Bien des logiciels de DAO exigent que les raccordements soient construits en désignant les entités à raccorder dans le sens trigonométrique. QCad s'affranchit de cette contrainte en proposant dynamiquement toutes les solutions possibles, parmi lesquelles il faut choisir d'un clic gauche. |
| Trimétrique (perspective) | Perspective <i>axonométrique</i> pour laquelle les trois directions X, Y et Z sont orientées d'un angle différent les unes par rapport aux autres. Le facteur (coefficient) de dimension est différent pour chaque direction.                                                                                                    |
| User                      | Par opposition à <i>root</i> , l'utilisateur lambda d'un système de type UNIX.                                                                                                    |
| Vecteur                   | En géométrie euclidienne, un vecteur est un segment de droite défini en longueur, en direc-<br>tion et en sens. Il s'agit d'un segment orienté. Lorsque QCad demande de spécifier un point<br>de référence $A$ et un point d'arrivée $B$ pour quantifier le déplacement d'une entité, il<br>demande de définir un vecteur de déplacement d'origine $A$ et de fin $B$ qui peut se situer<br>n'importe où dans l'espace de dessin.                                                                                                    |

| Verrouiller un calque       | Interdire toute action d'édition des entités présentes sur un calque. Les entités restent cependant visibles. Curieusement, dans QCad, il est possible de créer de nouvelles entités sur un calque verrouillé. Ce n'est donc pas le calque qui est verrouillé, mais les entités qui s'y trouvent.                                                                                                    |
|-----------------------------|----------------------------------------------------------------------------------------------------|
| Vue                         | Terme utilisé pour désigner la représentation (le dessin) d'un objet réel sur une surface plane. On élabore les vues de face, de droite, de gauche, de dessus, de dessous et de derrière en projection orthogonale et en perspective des vues dites cavalière, dimétrique, trimétrique, isométrique et conique.                                                                                                    |
| Vue biffée                  | Dans le <i>cartouche</i> , une vue en bout du <i>symbole de projection</i> (le tronc de cône) biffée signifie que le plan considéré n'a pas été établi dans le système de projection dont la vue est biffée.                                                                                                    |
| Vue particulière            | Vue limitée pour des raisons de place ou de facilité. La « demi-vue » est limitée par un axe<br>de symétrie. La « vue partielle » est interrompue à un endroit quelconque par un trait fin à<br><i>main levée</i> ou à <i>zigzags</i> . La « vue interrompue » est raccourcie par enlèvement de sa<br>partie centrale qui n'apporte rien à la compréhension du dessin ; sa limitation se fait par<br>des traits fins à <i>main levée</i> ou à <i>zigzags</i> . |
| Zéro absolu et zéro relatif | Le zéro absolu de QCad est immuable et se situe en bas et à gauche de l'espace de dessin.<br>En l'absence de contre-indication, les coordonnées de points dépendent toujours du zéro<br>absolu. Le zéro relatif varie à chaque création d'entité ; il se situe sur le dernier point cons-<br>truit de l'entité. De plus, le zéro relatif peut être déplacé par l'utilisateur selon ses besoins.                                                                |
| Zigzags (trait continu à)   | Représente les limites de vues ou les coupes partielles. Peut être remplacé par un trait fin à <i>main levée</i> .                                                                                                    |

# Index

#### **Numériques**

2D 3, 4 3D 2, 3, 9, 264

#### A

A0, A1, A2... (format) 146 abscisse 68 absolu angle ~ 210 zéro ~ 268 accrochage 22, 29, 35, 57, 258 à l'intersection 225 à une distance donnée de l'extrémité 227 au centre 89, 227 au milieu 227 aux extrémités 79 le plus près sur l'objet 226 libre 87 points caractéristiques 262 restriction verticale 77 administrateur (voir root) affichage de la grille magnétique 228 fonctions 227 format 263 taille 51 agrandissement dynamique 228 aide (infobulle) 54 aimantée (voir grille) ajustement 84, 85, 218 ajusté à la page 146 ajuster/étirer (deux) 221 Alberti, Leon Battista 135 alerte (messages) 55 alésage 23, 152 allonger 222 altitude 99 américaine (projection) 9, 258 Andrew Mustun 38, 256 angle absolu 210 de vision 136 format d'affichage 247

relatif 210 unités 247 annulation 35 ANSI (American National Standards Institute) 27 Ansi31, 32, 33... 27, 112, 242 antiques voir linéales aperçu avant impression 146, 189, 191 **API** (Application Programming Interface) 50 application métier 2, 258 arborescence des menus 57 arbre 23, 161 arc 215, 258 chaîné 217 tangent 216 architecture 93, 94, 261 cotation 260 coupe 261 perspective 136 archive (tarball) 43 arête 12 cachée 12, 17, 258, 263 circulaire 72 fictive 17, 258 manquante 79 visible 12, 17, 258 arrondi 23, 84, 217, 258 associatives (hachures et cotation) 223 attribut 69, 258 du calque de travail 51 éditer 171 modifier 69, 72 AutoCAD 7, 36, 258 compatibilité 35 duplication en réseau 86 format 35, 36 hachures et motifs 27, 81 SCG et SCU 87 axe 17, 132 de symétrie 77 origine 150 axonométrique (perspective) 258

#### B

baie 99, 103, 127 menuiserie 127 barre d'état 51, 151 d'options 51 d'outils 51 d'outils CAO 59 de menus textuels 51 bâtiment voir architecture battant 127 bibliothèque 35, 42, 53, 180, 258 cadres avec cartouche 181 élément 196, 262 élément de mobilier 133 enregistrer un élément 180 explorateur 53 fenêtres 128 installation 250 mécanique 261 portes 123 répertoire 250 biseau (bevel) 23 bissectrice 213 bitmap 2, 204 bloc 34, 178, 258 créer 178 dissocier 183, 198 éditer un ~ composant 198 insérer 179, 197 liste des ~s 51 modifier 198 symbole 196 boîte à outils 50 boîte de dialogue messages d'alerte 55 options 54 booléenne (modélisation) 76 bossage 152, 162 bout (plan de) 11 brouillon (affichage) 227 Brunelleschi, Filippo 135 bulle d'aide 54

С CAD (Computer-Aided Design) 3, 259 cadre 181 calque 18, 34, 106, 132, 259 0 (zéro) 144 actif 259 attributs 51 Construction 165 Cotation 20, 144 couleur de trait 17 de travail 259 déplacer de ~ à ~ 170 Dessin 144 déverrouiller 261 échelle 147 Format 20, 144 geler 238, 263 gestion des ~s 20 invisible 169 libérer 238, 264 liste des ~s 51 masquer/afficher 238, 258, 264 nom 111, 183 ordre de superposition 21 paramétrage 145 sélection 226 Texte 20, 144 Trait 20 verrouiller 268 CAM Expert 38 CAO (conception assistée par ordinateur) 3, 259 caractère chaîne de ~s 223 corps 95 fantaisie (architecture) 95 fonte de ~s 95, 243 genre 95 graisse 95 police de ~s 35, 95 caractéristiques (points) 166, 266 cartésien voir repère cartographie 206 cartouche 8, 181, 187, 259 cavalière (perspective) 259 centre accrochage au ~ 227 d'un cercle 68

tourne autour de 2 ~s 218 cercle 67 arc 258 centre 68 concentriques 67, 72, 259 rayon 68 chaîne de caractères 223 chanfrein 23, 83, 217, 259 cheminée 105 circulaire arête ~ 72 duplication ~ 87, 158 entité ~ voir cercle circulation des énergies 200 ciseau (outil) 122 clé de mandrin 31 CLI (Command Line Interface) 50 clic droit 229 cliché 35 cloison 119, 125 ouverture 121 code source 34, 40 compilation 40 commande 259 élaboration 60, 210 historique 63 ligne de ~ 51, 62, 151, 264 modale 154 mode 236 communautaire (version) 34 compatibilité 35 compilation 40 concentriques (cercles) 67, 72, 259 conception assistée par ordinateur voir CAO concours (point de) 213, 265 conducteur (énergies) 200 cône 66, 135 congé 23, 258, 259 conique (perspective) 135 construction calque 165 d'une entité 29, 57, 260 dossier de ~ 96, 206 droite de ~ 251, 261, 264 entité de ~ 149 outils de ~ 35 restriction de ~ 266 contour

extérieur 152 fermé 81 ouvert 81 trait renforcé 266 contrainte 35 dimensionnelle 29 géométrique 29, 57, 260 restriction 212, 266 contre-plongée 136 convertisseur d'unités 251 de formats 38 coordonnées 52 absolues 62, 68, 260 cartésiennes 260 origine 150 polaires 62, 260 relatives 62, 260 système de ~ 87 tableau de ~ 76 copie voir duplication copier/coller 228 copyleft 37 corps des caractères 95 cotation 28, 133, 188, 260 associative (avec hachures) 223 calgue 20, 144 cumulée, surabondante 131 des niveaux 100, 260 dimensions de représentation 148 du plan de maison 131 en architecture 99, 100, 260 étiquette 188 flèches 148 fonctionnelle 28 isométrique 203 ligne d'attache 188 maxi, mini 188 normes 28 texte 148 tolérance 188, 224 unité 100 cote 188, 260 couleur 25, 35 de trait 17, 25 couloir 121 coupe à plans sécants 163 brisée 260

en architecture 99, 261 flèche de ~ 176 horizontale 114 mécanique 261 ombrage 130 partielle 210 plan de ~ 13, 17, 26, 80, 265 repères de ~ 96 vue en ~ 164 zone de  $\sim 17$ couper les entités 157 couper/coller 228 courbe 205 de Bézier 142 crémone 127 croix de Malte 142 cube exemple 203 cycloïde 218, 219, 261 cylindre 66

#### D

DAO (dessin assisté par ordinateur) 261 définition 3 fonctionnalités 34 logiciels 2 prérequis 7 usage 5 décalquer 205 décompression d'un tar.gz 43 défini (objet) 10, 259 déformer 222 degré 216 demi-vue 268 de face 73 déplacer 171 déplacer et tourner 125, 159, 219 dessin 2D 3 à l'échelle 188 ajustement 85 assisté par ordinateur voir DAO aux instruments 3, 143, 261 bitmap 2 calque 144 contraint 212 d'architecture 94, 261 d'entités (menu) 57 en bâtiment voir architecture

en mécanique 141 espace de ~ 147 icônes 58 industriel 8 matriciel 2 outils 50 technique 3, 8, 265 traditionnel 143 unités 115, 147, 245 vectoriel 2 zone de ~ (interface) 50 dessous (vue de) 70 dessus (vue de) 10, 11, 67 détail (plan de) 18, 20, 265 déverrouiller un calque 261 diagramme 2 dimension contrainte 29 cotation 20, 28 d'encombrement 196 de l'espace de dessin 146 de représentation de la cotation 148 deux ~s voir 2D trois ~s voir 3D dimensionnement 188 dimétrique (perspective) 261 DIN (Deutsches Institut für Normung) 261 distribution Linux 37, 40 diviser, découper 122 dormant 127 dossier de construction 96, 206 droit d'utilisation 37 du sol fini 99 gestion des ~s 250 pignon ~ 96 droite de construction 251, 261, 264 de renvoi à 45° 16 segment de ~ 73 vue de ~ 11 droite voir fuvante duplication 86 axe de symétrie 77 circulaire 87, 158 d'un tracé 71 en miroir 77

garder l'original 78 linéaire 89 modale 202 multiple 87, 89 par symétrie 154 polaire 86 rectangulaire 86,90 DWG 36, 261 DXF 7, 35, 38, 262 Е ébauche 21, 262 échelle 220, 262 à l' 188 des calques 147 des hachures 242 éclaté (représentation en) 262 éclater texte en lettres 223 EDIT voir édition éditer du texte 184 édition 262 menu 59 outils 35, 50 effacer le superflu 158 électricité (schéma) 196 électronique (schéma) 196 élévation 97, 262 embrasure 103 embrèvement 9 encadrement personnel 185 encoche 152, 155 encombrement 196 énergie (circulation) 200 Engelbart, Douglas 228 ensemble (plan d'~) 265 entité 262 ajout 217 attribut 258 circulaire voir cercle construction 260 courbe 205 courbe de Bézier 142 de construction 149 dupliquer 86 fins d'~ voir extrémités groupement 258 linéaire voir segment, droite, ligne modifier 82

en réseau 86

épaisseur de trait 17, 25, 35, 94, 145 épicycloïde 219, 261 espace de dessin 147 espagnolette 127 esquisse 21, 149, 262 nettoyage 162 étage (plan) 98 état (barre ou ligne d'~) 51, 151 européenne (projection) 9, 262 évidement 66 exercice clé de mandrin 31 croix de Malte 142 objet de révolution 66 explorateur de librairies 53 exporter 35 expressions mathématiques (interpréteur) 229 extrémités 262, 266

#### F

fabrication assistée par ordinateur voir FAO façade arrière 96 principale 96 face demi-vue de ~ 73 vue de ~ 8, 152 facteur (f) 221 fantaisie (fontes de caractères) 95 FAO (fabrication assistée par ordinateur) 4 CAM Expert 38 features (CAO) 3 fenêtre en bibliothèque 128 en cascade 56 en mosaïque 56 en partage 56 principale 50 voir baie zoom 228 figures semblables 215 flèche de cotation 148 de coupe 176 stylisée (architecture) 96 fonction 262

CAO 3 modale 215, 264 fonte de caractères 243 voir caractère format .exe 43 .zip 43 calque 20, 144 convertisseur vec2web 38 d'affichage 263 de page 263 de papier 263 DWG 36, 261 DXF 7, 35, 262 GIF 181 OpenDWG 36, 261 ouvert 36 papier (A0, A1, A2...) 146 PDF 255 PNG 181 propriétaire 36 SVG 255 tar.gz 43 traditionnel 3 fraisure 259 Free Software Foundation 34 frontal (plan) 11 fuite de hachures 81 point de ~ 135, 265 fuyante 136, 263

#### G

gauche pignon ~ 96 vue de  $\sim 9$ genre des caractères 95 géographique (orientation) 96 géométral 160 géométrique contrainte ~ 29, 260 position ~ (relative, absolue) 29 type ~ 29 GIF 181 glyphe 95 GNU 34, 38 licence GPL 37, 263 goupille 23 GPL (General Public License) 37, 263 grade 216 graisse des caractères 95 grandeur (vraie) 165 GraphiteOne 36 grille affichage 228 aimantée, magnétique 51 icône 51 isométrique 201 pas 203 taille 51 grotesques *voir* linéales GUI (Graphical User Interface) 50 gzip (GNU zip) 43

#### Η

habillage (du plan) 85, 175 menu 59 plan de maison 130 hachures 17, 26, 80, 106, 263 ANSI 28 ansi31, 32, 33... 112, 242 associatives (avec cotation) 223 échelle 242 fuites 81 motif de ~ 27 NF E 04-520 175 ombres 101 règles 27 remplissage 111 hauteur 8 hexagone 214 historique 63 home directory 251, 263 homothétie 215 horizon (ligne d') 135, 263 horizontal (plan) 11 hydraulique (schéma) 200 hypocycloïde 219, 261

#### 

icône dessin 58 grille 51 souris 52 texte 186 impériale (unité) 246 importer 35 impression 35, 189

aperçu avant ~ 146, 189, 191 industriel (dessin) 8 infobulle 54 insérer une image 206 insertion (point d') 265 installation 42, 43, 44 instruments (dessin aux) 261 interface 49 CLI 50 de programmation 50 GUI 50 langue 45 MDI/SDI 55 modelable 52 modulaire 52 utilisateur 50 zone de dessin 50 interpréteur d'expressions mathématiques 229 intersection accrochage 225 point d'~ 263 virtuelle 225 ISO 17, 28, 263 cotation 28 isométrique perspective 264 schéma 201

#### Κ

KAD 253 KDE 253

#### L

lamé (trou) 9 langue (paramétrage) 45 largeur 8 de trait *voir* épaisseur layer *voir* calque librairie *voir* bibliothèque explorateur de ~s libre (logiciel) 34, 37 licence 37, 256 publique générale (GNU GPL) 37, 263 ligne à main levée 210 avec angle relatif 210 bissectrice 213

d'horizon 135, 263 de commande 51, 151, 264 de projection 16 de rappel 16, 266 de renvoi à 45° 266 directrice 201 infinie 251, 264 perpendiculaire 212 polygone 214 réseau isométrique 202 voir aussi segment limites de coupes partielles 210 de vues 210 limites (lignes) 210 linéaire duplication ~ 89 entité ~ voir segment, droite, ligne linéales (police) 95 Linux distribution 37, 40 home directory 263 installation de QCad 42, 43 QCad sous ~ 40 root 266 share 267 user 264, 267 Linux Pratique 31 Linuxgraphic 41 logiciel 7-Zip 43 AutoCAD 36 CAM Expert 38 commercial 37 de navigation 207 DWG Editor 36 dxflib 38 eDrawings 36 gCAD3D 36 GraphiteOne 36 gzip 43 Inkscape 35 IntelliCAD 36 Konqueror 43 Krusader 43 libre 34, 37 MC 43 MicroStation 36

d'attache (cotation) 188

Norton Commander 43 PowerArchiver 43 PowerCAD 36 propriétaire 34 Rhinoceros 36 SketchUP 36 SolidWorks 36 tar 43 VariCAD 36 vec2web 38 WinZip 43 WiZ 43 xParrot 38 Zoner Draw 36 longueur 8 format d'affichage 246 unités 246

#### Μ

Mac OS X 41 main levée (ligne à) 210, 264 maison perspective 137 plan 93, 114 masse (plan de) 265 matériau (nature) 28 MDI (Multiple Document Interface) 35, 55 mécanique 141 coupe 261 menu accrochage 57 arborescence 57 barre de ~s textuels 51 contrainte géométrique 57 Dessin d'entités 57 Édition voir édition Habillage 59 type d'entité 57 menuiserie 127 message d'alerte 55 mesure voir unité métier (application) 258 métrique (unité) 246 Michelin 207 milieu (accrochage au ~) 227 millimètre (unité de mesure) 25 miroir (duplication en) 77, 267 mise

au net 22, 122, 169, 170 en page 143 en plan 4, 264 en volume 76 mobilier en bibliothèque 133 modale (commande) 154 mode commande 236 de coordonnées absolu 62, 68, 260 polaire (relatif) 62, 260 relatif 62, 260 normal 236 ombré 12 modeleur 76 modélisation 164 3D 2,264 par opérations booléennes 76 polygonale par subdivisions 76 motif de hachures 27 de remplissage 175, 264 symbole 196 tuiles 113 multifilaire (circulation des énergies) 200 mur cloison 119 de refend 119 extérieur 116, 117 ouverture 126 porteur 119 Mustun, Andrew 38, 256, 264

#### Ν

navigation (logiciel) 207 net (mise au) 22, 122, 169, 264 nettoyage (de l'esquisse) 162 NF (norme française) cotation 28 NGF (Nivellement général de la France) 99 niveau (cotation) 100, 260 nivellement général 100 nomenclature 20, 264 nord (signe du) 96 norme ANSI 27 de cotation NF et ISO 28 de représentation 8 DIN 261 ISO 17, 28, 263 NF 28 NF E 04-520 145 NF P 02-005 100

#### 0

objet voir entité entièrement défini 149 œil (de l'observateur) 135, 265 ombre contour 112 des façades 101 portée 11, 109 portée à 45° 100, 110, 265 remplissage 111 zones noircies 130 ombré (mode) 12 Open Design Alliance 36 OpenDWG 36, 261 OpenGL (Open Graphic Library) 12 OpenStreetMap 206 option barre d'~s 51 boîtes de dialogue 54 ordonnée 68 orientation géographique 96 origine 150 orthogonal plan ~ 10 projection ~e 9, 266 orthonormé 52 outil barre d'~s 51 barre d'~s CAO 59 ciseau 122 d'édition 35, 50 de construction 35 de dessin 50 ouvert (format) 36 ouverture baie 99, 103, 126 porte 121 trajectoire (d'une porte) 123 ouvrant 127

#### Ρ

page ajusté à la ~ 146 format 146, 263 mise en ~ 143 panoramique (zoom) 228 papier format (A0, A1, A2, A3...) 146, 263 sortie ~ 189 parallèle avec distance 119, 161 paramétrage 45, 265 pas (de grille) 203 PDF 255 pente 9 perpendiculaire 212 personnaliser l'encadrement 185 perspective 8 axonométrique 258 cavalière 259 centrale, artificielle 135 conique 135 d'architecture 136 dimétrique 261 isométrique 264 maison (exemple) 137 trimétrique 267 pignon 96, 265 plan 3 coupe à ~s sécants 163 d'ensemble 265 de bout 11 de coupe 13, 17, 26, 80, 265 de détail 18, 20, 265 de maison 114 cotation 131 de masse 265 de situation 265 en architecture 93, 98, 265 en mécanique 265 frontal 11 habillage 85 horizontal 11 mise en ~ 4, 264 orthogonal 10 profil 11 plates-formes 39 dual boot 40 plongée 136

pneumatique (schéma) 200 PNG 181 point 58 caractéristique 166, 266 d'insertion 265 d'intersection 263 de concours 213, 265 de fuite 135, 265 pointillé voir trait interrompu police de caractères 35 CXF 190 linéales, antiques, grotesques 95 sans serif 95 SHX 190 True Type 190 Type1 190 polygonale (modélisation) 76 polygone 214 polyligne 80, 102 porte 121, 122, 127 d'entrée 129 de garage 129 en bibliothèque 123 trajectoire d'ouverture 123 voir aussi baie précédente (vue) 227 préférences 45 du dessin courant 190 presse-papier 35 prise en main 65 exercices 66 profil 73, 98 dessin 102 en miroir 77 plan 11 programmation (interface de) 50 projection 10 américaine 262 européenne 9, 262 horizontale de ~ 106 ligne de ~ 16 orthogonale 9,266 symbole 267 trièdre de ~ 15, 267 type de ~ 185 projet 143, 265 propriétaire format ~ 36 logiciel ~ 34

#### Q

QCad code source 40 Community 7, 34, 142 FAQ 38 forum d'utilisateurs 38 KAD 254 paramétrage 45 plates-formes 39 Professional 7, 37, 41 ressources 40, 41 site officiel 38 société RibbonSoft 38 téléchargement 38, 40 version alpha 254 version communautaire 34 version d'essai 43 version précompilée 34 Qcad Community 255 Professional 255 Qt 38

#### R

raccordement 23, 258, 266 raccourci clavier 237 raccourcir 222 radian 216 ragréage (mise au net) 23 rainure (de clavette) 161 rappel (ligne de) 16, 266 rayon d'un cercle 68 lumineux 110 visuel 135 voir raccordement rectangle 106 rectangulaire duplication en réseau ~ 89 redessiner (affichage) 227 réduire affichage 227 réduction dynamique 228 relatif angle ~ 210 zéro ~ 268 relation, entre vues 15, 266 relief voir ombre remplissage

hachures 111 motif de ~ 175, 264 renfoncement 152, 153 renforcement du trait (architecture) 94 renvoi à 45° 266 droite de ~ 16 repère(s) 9 cartésien 52, 266 de coupe 96 orthonormé 52 répertoire de partage (share) 251, 267 home 251, 263 représentation américaine 9 de face voir vue en éclaté 262 en perspective 135 européenne 9 normalisée 8 symbolique, schématique 196 réseau duplication en ~ 86 isométrique 202 rectangulaire 89 restriction de construction 266 orthogonale 212 retraçage (mise au net) 23 révolution 76 RibbonSoft 38, 255 Richard Stallman 34, 37, 38, 267 root 250, 266 rotation 125, 159, 220 double ~ 218 paramétrer 160 sens 167 roue d'Aristote 219, 261 roulette de Pascal 219, 261

#### S

sans serif (police) 95 sauvegarde 69 SCG (système de coordonnées général) 87 schéma 196 électrique 196

électronique 196 hydraulique 200 isométrique 201 pneumatique 200 schématique 196 script 255 SCU (système de coordonnées utilisateur) 87 SDI (Single Document Interface) 55 section 266 segment (de droite) 73, 151, 266 polyligne 80, 102 sélection calque 226 d'une portion à dupliquer 159 inverse 226 objets sécants 226 sens de tracé 82 sens de rotation 167 horaire, anti-horaire 215 trigonométrique 84, 166, 216, 267 signe du nord 96 situation (plan de) 265 SketchUP 36 snap voir accrochage sol (droit du) 99 soleil théorique (à 45°) 101, 106, 110, 267 SolidWorks 36 sortie papier 189 souche voir cheminée souris (icône) 52 Spirograph 219 Stallman, Richard 34, 37, 38, 267 SVG 255 symbole de projection 267 symétrie axe de ~ 77 duplication 154 symétriser 267 synoptique 2 système d'exploitation 39

#### T

tableau 135, 267 de coordonnées 76 tangent 267 arc ~ 216

tar (tape archiver) 43 décompression 43 Tele Atlas 207 téléchargement 38, 40 terrasse 116 texte 186 calque 20, 144 de cotation 148 dissocier 224 éclater ~ en lettres 223 éditer 184 empilé 224 théorique (soleil à 45°) 101, 106, 110, 267 tiret voir trait interrompu toilettes 125 tolérance (de cote) 224 Tourne autour de deux centres (fonction) 218 trait calque 20 continu (fin, fort) 17, 258, 260 continu à main levée 264 couleur 17, 25 épaisseur de ~ 17, 25, 94, 145 interrompu 12, 13, 16, 17, 258, 263 largeur 35 mixte (fin, fort) 17, 264 renforcé 94, 266 types de ~ 12, 17, 25, 35, 94 zigzags 17, 268 trajectoire d'ouverture (d'une porte) 123 trièdre de projection 13, 267 rectangle 10 trigonométrique (sens) 84, 216, 267 trimétrique (perspective) 267 Trolltech 38 trou lamé 9 tuiles 113 Tux 90 tuyauterie industrielle 203 type d'entité 57 de projection 185 de trait 12, 17, 35, 94

géométrique 29

#### U

unifilaire (circulation des énergies) 200 unité 147, 152 convertir 251 d'angle 247 de cotation (architecture) 100 de dessin 115 de longueur (métriques, impériales) 35, 246 de mesure par défaut 25 Unix installation de QCad 43 user 250, 267 utilisateur espace ~ 250 interface ~ 50 libertés fondamentales 37 voir aussi user

#### V

vantail (d'une porte) 122, 127 VariCAD 36 vec2web 38 vecteur 267 vectoriel (dessin) 2 vectorisation 203, 205 automatique 206 manuelle 204 verrouillage d'un calque 268 du zéro relatif 87 volets 128 volume mise en ~ 76 ombres 101 vraie grandeur 165 vue 149, 268 biffée 9, 268 de dessous 70 de dessus 10, 11, 67 de droite 11 de face 8, 152 de gauche 9 demi-~ 73, 268 disposition des ~s 8 en coupe 164 en perspective 8 interrompue 268 limites (lignes) 210

nom (architecture) 96 particulière 268 partielle 268 plongée, contre-plongée 136 précédente (affichage) 227 relations entre ~s 15, 266

#### W

Windows 41 installation de QCad 44

#### Х

xParrot 38

#### Ζ

zéro (absolu, relatif) 52, 268 verrouillage 87 zigzags 17, 211, 268 zone noircie (ou ombrée) 130 zoom 227, 228

## Pour que **l'informatique** soit **un outil**

et non *un ennemi* !

# Dessiner ses plans avec QCad

# Un outil libre de DAO simple et efficace

Logiciel libre de dessin assisté par ordinateur (DAO), QCad permet d'établir dans tous les domaines (architecture, dessin industriel, schématique...) des plans rigoureux et normalisés dans un format compris par l'ensemble des logiciels de graphisme. Bien plus accessible qu'AutoCAD en termes de simplicité d'utilisation (et de prix !), il fonctionne sous Windows et Mac OS X aussi bien que sous Linux et allie convivialité et productivité pour convenir au néophyte comme au dessinateur plus aguerri.

Professeur en génie mécanique longtemps chargé d'enseigner le DAO à des classes spécialisées, André Pascual est le cofondateur de LinuxGraphic.org en 1999. Il a publié de nombreux articles relatifs à l'infographie dans Linuxfocus, Linux Magazine et Linux Pratique, dont l'un des premiers sur QCad en 2001, traduit en plusieurs langues. Promoteur du logiciel libre, il participe à l'organisation des Rencontres Mondiales du Logiciel Libre et anime régulièrement des ateliers de formation en infographie en médiathèque.

#### LinuxGraphic.org

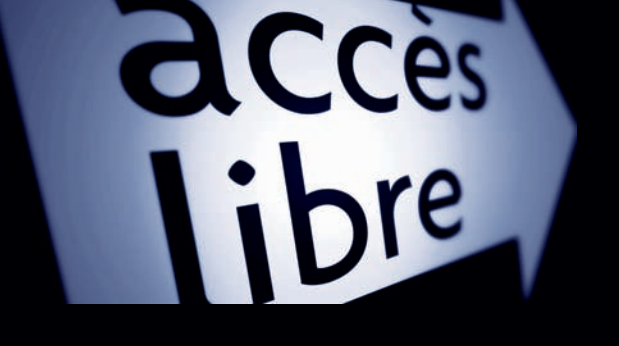

#### Un manuel complet de DAO : apprenez en dessinant !

- Comprenez les bases du dessin technique (architecture, mécanique, schématique...) en vous exerçant pas à pas
- → Manipulez des objets géométriques (point, ligne, cercle, polygone, courbe...) regroupés dans des blocs
- -> Structurez votre dessin en calques (format, cotation, texte...)
- -> Réutilisez des éléments contenus en bibliothèques
- -> Aidez-vous des multiples moyens d'accrochage et de contraintes
- -> Clarifiez vos plans grâce aux couleurs, largeurs et types de traits
- -> Bénéficiez des mêmes hachures et motifs que dans AutoCAD
- -> Donnez du volume via ombres portées et perspective conique
- → Imprimez à une échelle choisie sur tout format de papier
- → Importez et exportez depuis et vers AutoCAD et tous les logiciels de graphisme (formats DXF, SVG, PDF, bitmap...)

**En annexe :** Mode commande • Raccourcis clavier • Unités de dessin • Hachures, motifs et fontes de caractères • KAD et QCad Pro • Glossaire

Cet ouvrage est rédigé pour les versions QCad Community 2.0.5.0, totalement gratuite au téléchargement, et QCad Professional 2.1.3.2, disponible pour une vingtaine d'euros sur le site http://www.ribbonsoft.fr.

#### À qui s'adresse cet ouvrage ?

- À toute personne qui veut dessiner elle-même ses plans ou s'initier au DAO
- Aux étudiants en DAO (bâtiment, mécanique...) souhaitant pratiquer sans investir dans AutoCAD
- Aux professionnels et habitués du DAO souhaitant découvrir un outil libre